## La Barre unique

2020 © elicthus.com

La Barre unique d'Elicthus se trouve en haut de l'écran et elle est à la fois la barre de titre et la barre de tâches :

Au milieu de la barre est affiché le signe de l'infini. À droite de ce signe sera affiché le titre de la fenêtre active ; à gauche, les icônes des fenêtres ouvertes (en cliquant à gauche dessus, vous sautez d'une fenêtre ouverte à l'autre ; à droite, vous cachez la fenêtre).

Astuce : Vous pouvez également vous déplacer dans les fenêtres ouvertes grâce aux combinaisons des touches du clavier suivantes :

Ctrl (enfoncé) Tab (un seul appui) affiche la fenêtre précédente Alt (enfoncé) Tab (un seul appui) affiche la fenêtre suivante

Astuce : Vous pouvez également diminuer (cacher) la fenêtre active grâce à la combinaison des touches du clavier suivantes : Ctrl et Alt (enfoncés) et N (un appui).

La première icône à gauche ouvre le sous-mains qui affiche sur l'écran entier les lanceurs (raccourcis) du Bureau (vos raccourcis préférés), du Menu (rangé par catégories) ou du Tout (toutes les applications par ordre alphabétique). Il vous suffit de cliquer sur le lanceur pour que le sous-main se ferme et que l'application choisie s'ouvre.

Astuce : Vous pouvez également ouvrir et fermer le sous-menu grâce à la touche super de votre clavier (se trouvant entre Ctrl et Alt).

La seconde icône à gauche ouvre le gestionnaire des fichiers sur le Dossier personnel qui contient les dossiers Documents, Images, Musique, etc.

La première icône de la droite est la croix de la fermeture de la fenêtre active. Elle n'apparaît que lorsqu'une fenêtre est ouverte.

USB (1)) 1 00%

20:10

Astuce : Vous pouvez également fermer la fenêtre active en tenant enfoncée la touche Ctrl et en appuyant une fois sur la touche Echap de votre clavier.

L'icône suivante est l'horloge qui affiche l'heure actuelle. En cliquant dessus vous pouvez ouvrir un calendrier perpétuel.

L'icône suivante indique l'état de connexion réseau. Elle a trois représentations :

😹 - aucune connexion

- connexion par câble

- connexion sans fil (wifi)

En cliquant dessus vous ouvrez l'application réseau qui permet d'établir ou de couper une connexion réseau. Un clique droit sur l'icône affiche votre adresse IP.

L'icône suivante indique la charge de votre batterie (ordinateurs portables) en pourcentage. Cette

indication est de couleur bleue lorsque l'ordinateur est en charge, grise lorsque l'ordinateur est sur batterie et rouge lorsqu'il reste moins de 10 %. Lorsqu'il ne reste que 4 % un message d'alerte apparaît sur l'écran, vous devez alors brancher impérativement l'alimentation électrique de l'ordinateur.

L'icône suivante est celle de réglage de volume sonore, un clique dessus ouvre l'application permettant de régler le volume.

La dernière icône est celle d'accès à USB. Un clique dessus ouvre la liste des clés USB branchées qui permet de les ouvrir ou de les démonter (enlever en sécurité). Utilisez toujours le démontage avant de retirer une clé USB.

Astuce : Vous pouvez également ouvrir la liste USB grâce au bouton USB dans le gestionnaire des fichiers.

Astuce : Vous pouvez également appeler la fermeture de l'ordinateur (sortir) grâce à la combinaison des touches du clavier suivantes : Ctrl et Alt (enfoncés) et Suppr (un appui).

## **Réglage de la Barre**

Dans le Cente de gestion grâce au bouton Régler la Barre, vous pouvez modifier la couleur de l'horloge, la couleur du titre, la longueur du titre et l'épaisseur (grandeur) de la Barre. Choisissez l'option que vous désirez modifier, faites le changement (choix de couleur, longueur, épaisseur), puis cliquez su le bouton Enregistrer.